#### \*\*Please Note the Following\*\*

- 1. Class Rank & Honor Roll is run at the Administrative Level only
- 2. Each time this process is run it will overwrite the current Rankings & Honor Roll Report for the Term
- 3. Parents DO NOT have access to Rank & Honor Roll information on the Family Portal
- 4. Teachers can only view Honor Roll through Report Manager. See Section III for Granting Report Permissions.

### I. Configure Class Rank & Honor Roll

Once logged into FACTS please select Academics > Class Rank & Honor Roll from the Left Side Menu

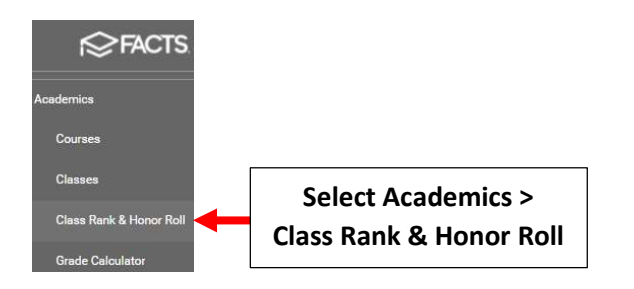

# Select Edit to confirm settings

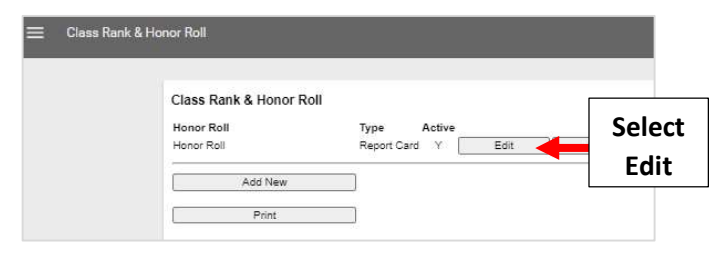

Select Rank by Average. Source is Report Card and Select Exclude Electives. Filter by Department and Select Exclude > Edit Filter

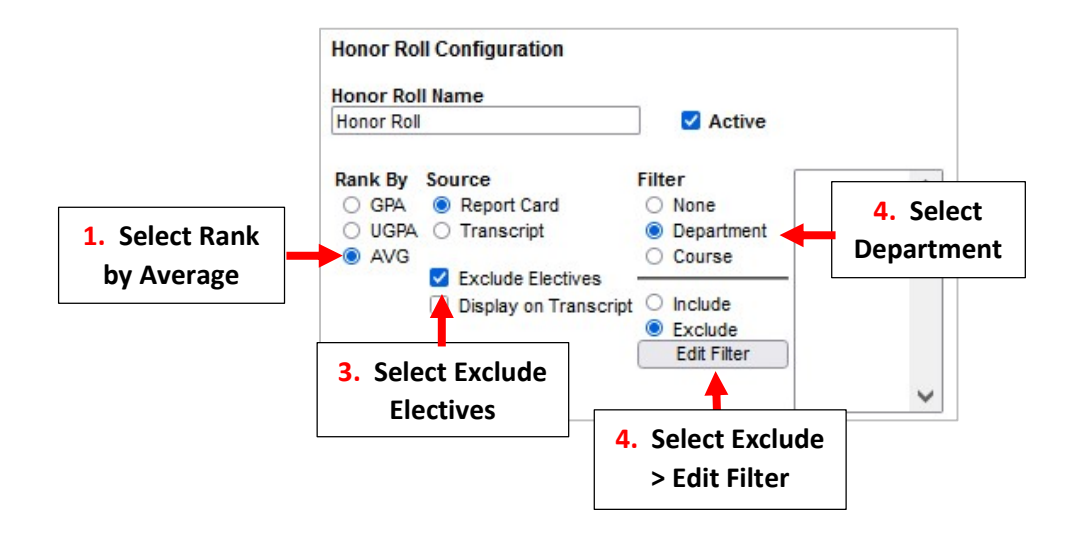

# Select Department(s) to Exclude and use arrow to Select. Select Return to Honor Roll

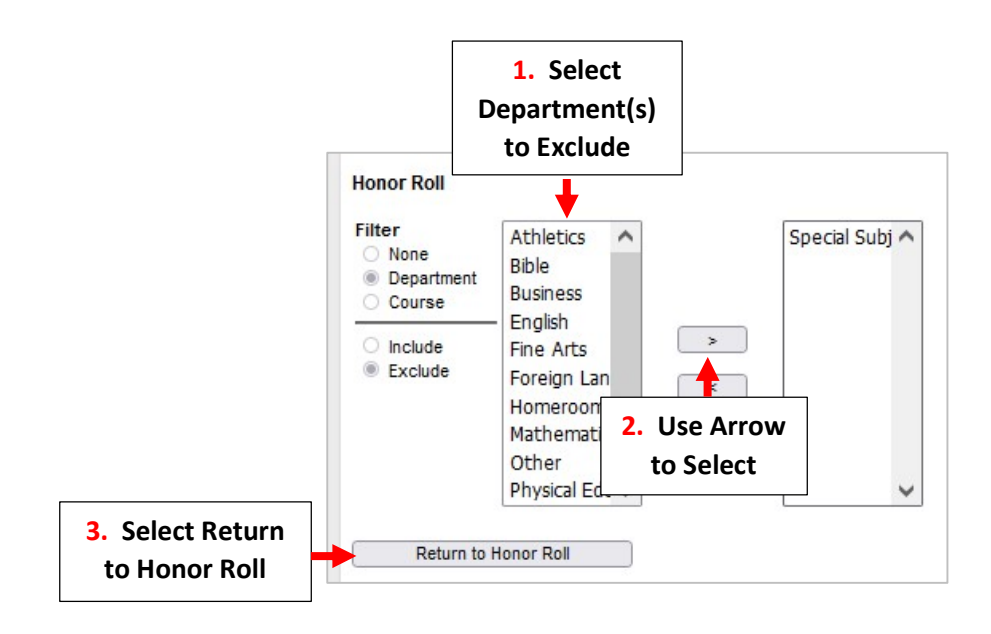

#### Select Save to Save your Changes

|                                     | Honor Roll Configuration                                                                                                    |
|-------------------------------------|----------------------------------------------------------------------------------------------------|
|                                     | Honor Roll  Active                                                                                                    |
|                                     | Rank By     Source     Filter       O GPA          Report Card          None           U UGPA          Transcript          Department         O Course            AVG          Successe           Course |
|                                     | <ul> <li>Display on Transcript O Include</li> <li>Exclude</li> </ul>                                                                                                    |
|                                     | Description                                                                                                    |
|                                     | 0                                                                                                    |
|                                     | Custom Template                                                                                                    |
| Select Save to<br>Save your Changes | Save                                                                                                    |

## II. Run Class Rank and Honor Roll

Once logged into FACTS please select Academics > Class Rank & Honor Roll from the Left Side Menu

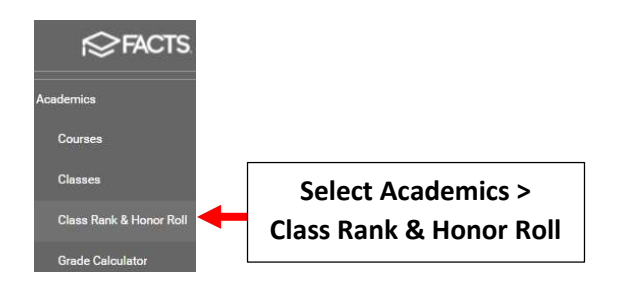

#### Select Run

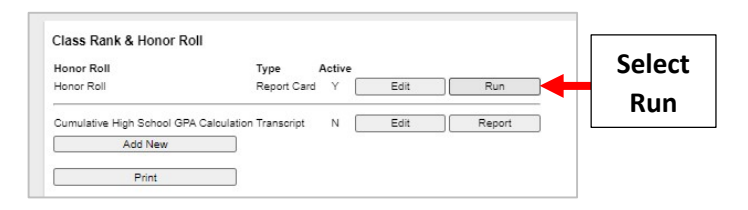

#### Select Grades to include in Report and Select "Run Honor Roll"

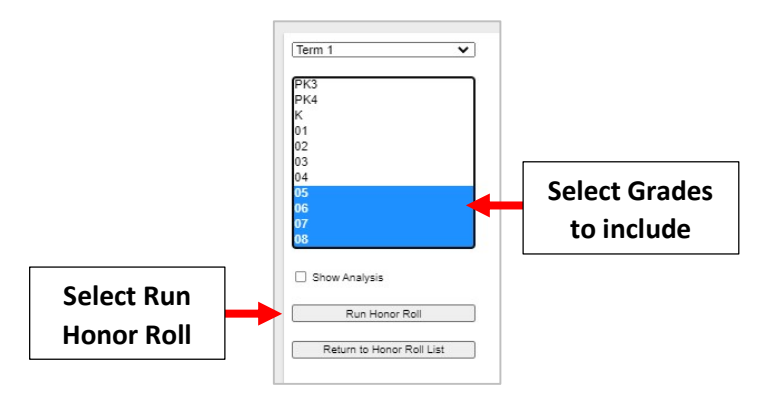

### **Once Report completes select Print**

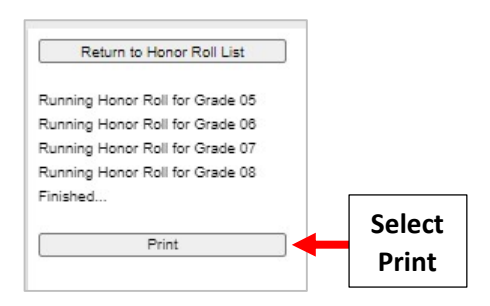

#### Select Run

| Honor Roll                                                                                     |                                                                 |                             |
|------------------------------------------------------------------------------------------------|-----------------------------------------------------------------|-----------------------------|
| <u>Setup</u><br>Reports                                                                        |                                                                 |                             |
| Honor Roll                                                                                     | ✔ 2                                                             | 2                           |
| Grading Period<br>Term 1 ▼<br>Honor Roll Based On<br>AVG ▼<br>○ Only Show Students on<br>Run ◀ | Report Fields Hide Rank Hide Honor Hide Grades Honor Select Run | Filter<br>Sort By<br>Rank V |

# Report will display

# A Honor Roll 2021-2022 Tri1

| Grade | Student        | AVG    | High  | Low  | Rank | Honor      |
|-------|----------------|--------|-------|------|------|------------|
| 06    | Ryan Baird     | 99.400 | 100.0 | 97.0 | 2    | Honor Roll |
| 06    | Abby Connolly  | 99.200 | 100.0 | 97.0 | 3    | Honor Roll |
| 06    | Ben Connolly   | 98.600 | 100.0 | 97.0 | 4    | Honor Roll |
| 06    | Carly Connolly | 98.400 | 100.0 | 97.0 | 5    | Honor Roll |
| 07    | Maggie Akins   | 98.400 | 100.0 | 96.0 | 5    | Honor Roll |
| 07    | John Doe       | 98.200 | 100.0 | 96.0 | 7    | Honor Roll |

# **III.** Teacher Permissions to Print Honor Roll

# Once logged into FACTS please select Security > Groups

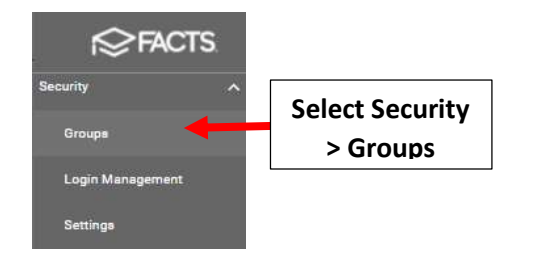

# Select Group Rights for Teacher Group

# Security Groups +

Security Groups are established to define a common set of rights for a group of people at a school. Standard security groups include Administrator, Faculty, Security, Accounting, Nurse, etc. Typically, two individuals in your school will be given access to the Security screen as it is the method by which to control access to the entire program.

| Administrator   | **DO NOT MODIFY**       |                        |         | 0 | 1 |   |
|-----------------|-------------------------|------------------------|---------|---|---|---|
| Admissions      |                         |                        | <u></u> | Ø | 1 |   |
| Childcare       |                         |                        | -       | 0 | 1 |   |
| Lunch           |                         |                        | #**     | Ø | 1 |   |
| Parent Alert    | Text Alerts             |                        | -       | 0 | 1 | ß |
| Security        | **DO NOT DELETE**       |                        | ***     | Ø | 1 |   |
| Student Billing | []                      |                        | <u></u> | 0 | 1 |   |
| Teachers        | Select Teacher<br>Group | Select Group<br>Rights |         | Ø | / |   |

#### Set "Class Rank and Honor Roll" to Use

| ategories 👻 Filter                                                                           | - Q Search |            |      | Remo | ve All Permission:  |                           |
|----------------------------------------------------------------------------------------------|------------|------------|------|------|---------------------|---------------------------|
| Security Item                                                                                |            | Permission |      |      |                     |                           |
| Academics                                                                                    |            |            |      |      |                     |                           |
| Analytics<br>Provides access to Classroom Analytics                                          |            | None       | View | Use  | 0                   |                           |
| Analytics - Admin<br>Grants administrators access to view and edit all analytics dashboards. |            | None       | View | Use  | <u></u>             |                           |
| Class Rank and Honor Roll<br>Allows the user to run the Class Rank and Honor Roll.           |            | None       |      | Use  | Set "Cla<br>Honor F | ss Rank aı<br>Roll" to Us |